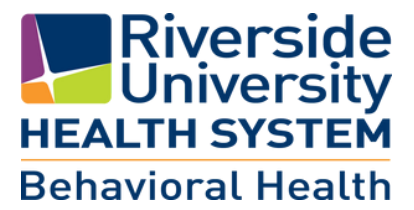

## **myHealthPointe EMPOWER YOUR CARE** Access your consumer Portal

Step 1: Ask your Care Team Member to give you access to your Consumer Portal.Step 2: Write down the validation code received from your care team member:

**Step 3:** Open email with the myHP validation code.

**Step 4:** Click on the registration link.

Step 5: Enter your Date of Birth.

**Step 6:** Enter the validation code.

**Step 7:** Click on the Validate button.

**Step 8:** In the Create password, enter a password.

**Step 9:** In the verify password, re-enter the password.

**Step 10:** Click on the check box to Agree to Terms of Service.

**Step 11:** Click on the Create Account button.

**Step 13:** If prompted to setup Face ID, select yes or no.

Step 14: If prompted to allow notifications, select yes or no.

**Step 15:** Proceed with logging onto the myHP consumer portal (utilize the password you just created in steps above).

Step 16: Navigate your consumer portal, utilizing the various menus.

**Step 17:** When done navigating your portal, sign out from your myHP account from the "hamburger" menu.

## If you have any questions please contact your behavioral health program at:

Your Behavioral Health online portal is available at: https://myhpconsumer.netsmartcloud.com

You also have the option to download the mobile app: "Netsmart myHealtPointe"

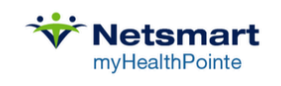

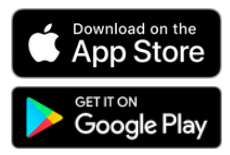